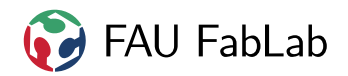

# 1 Anleitung

| Verkauf Finanzen Einkauf L             | ager Dokumente Berichtswesen 🧧 🤦 Michael Jäger 👻 🎓 |
|----------------------------------------|----------------------------------------------------|
|                                        | Kategorien                                         |
| TAU                                    | -                                                  |
| Verkauf                                |                                                    |
| Kunden                                 | Alle Produkte                                      |
| Interessenten                          |                                                    |
| Chancen                                | Bezeichnung                                        |
| Angebote                               | > 3D-Drucker                                       |
| Verkaufsaufträge                       | Büroartikel                                        |
|                                        |                                                    |
| Aufrezeichete Anrufe                   |                                                    |
| Contanto Anrufo                        | Wendeschneidplatten                                |
|                                        | ▶ Fräse                                            |
| Produktverzeichnis                     | > Material                                         |
| Kategorien                             | Elektronik                                         |
| Produkte                               | IT Produkte                                        |
| Open Product By Attribute              | Laser                                              |
| Konfiguration                          | Mechanik                                           |
| Kontakt-Segmentierung                  | Sonstines                                          |
| Einheiten Kategorien                   | Versandkosten                                      |
| Mengeneinheiten                        |                                                    |
| Vertriebsshop                          |                                                    |
| <ul> <li>Partnerverzeichnis</li> </ul> |                                                    |
| ▶ Anrufe                               |                                                    |
| kalender                               |                                                    |
| <ul> <li>Produkto</li> </ul>           |                                                    |
|                                        |                                                    |
| Preislisten                            |                                                    |
|                                        |                                                    |
|                                        |                                                    |

Abbildung 1: Kategorie heraussuchen in die das Produkt passt

1) Kategorieansicht auswählen

Unterkategorie auswählen oder neu anlegen, falls noch nicht vorhanden

2

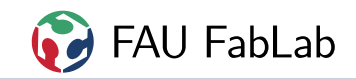

| Verkauf Finanzen Einkauf La     | iger       | Dokumente           | Berichtswesen |       |               |                   |              | 🖂 👤 Michae                                                | I Jäger 👻 |
|---------------------------------|------------|---------------------|---------------|-------|---------------|-------------------|--------------|-----------------------------------------------------------|-----------|
|                                 | Ka         | tegorien /          | Produkte      |       |               | Q Kategorie All p | roducts / CN | NC / Drehbank / Werkzeug x                                | 87        |
| Verkeuf                         | <b>_</b> / | Anlegen             |               |       |               |                   |              | 1-1 von 1                                                 |           |
| Kunden                          |            |                     |               |       |               |                   |              |                                                           |           |
| Interessenten                   |            | Interne<br>Referenz | Name          | ME    | Bestandsmenge | Allgemeiner       | Kosten       | Lagerort                                                  | Status    |
| Chancen                         |            |                     |               |       |               | Preis             |              |                                                           |           |
| Angebote                        |            | 0990                | Stechschwert  | Stück | 1,000         | 1,00              | 72,7300      | tatsächliche Lagerorte / FAU<br>Fabl ab / Drebbanktisch / |           |
| Verkaufsaufträge                |            |                     | 2000          |       |               |                   |              | Drehbankschublade                                         |           |
| Anrufe                          |            |                     |               |       |               |                   |              |                                                           |           |
| Aufgezeichete Anrufe            |            |                     |               |       |               |                   |              |                                                           |           |
| Geplante Anrufe                 |            |                     |               |       |               |                   |              |                                                           |           |
| Produktverzeichnis              |            |                     |               |       |               |                   |              |                                                           |           |
| Kategorien                      |            |                     |               |       |               |                   |              |                                                           |           |
| Produkte                        |            |                     |               |       |               |                   |              |                                                           |           |
| Open Product By Attribute       |            |                     |               |       |               |                   |              |                                                           |           |
| Konfiguration                   |            |                     |               |       |               |                   |              |                                                           |           |
| Kontakt-Segmentierung           |            |                     |               |       |               |                   |              |                                                           |           |
| Einheiten Kategorien            |            |                     |               |       |               |                   |              |                                                           |           |
| Mengeneinheiten                 |            |                     |               |       |               |                   |              |                                                           |           |
| Vertriebsshop                   |            |                     |               |       |               |                   |              |                                                           |           |
| Partnerverzeichnis              |            |                     |               |       |               |                   |              |                                                           |           |
| ▹ Anrufe                        |            |                     |               |       |               |                   |              |                                                           |           |
| ▶ Kalender                      |            |                     |               |       |               |                   |              |                                                           |           |
| Produkte                        |            |                     |               |       |               |                   |              |                                                           |           |
| <ul> <li>Preislisten</li> </ul> |            |                     |               |       |               |                   |              |                                                           |           |
|                                 |            |                     |               |       |               |                   |              |                                                           |           |
|                                 |            |                     |               |       |               |                   |              |                                                           |           |

## Abbildung 2: Produkt anlegen

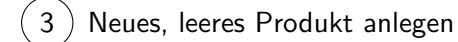

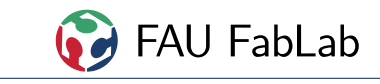

| Verkauf Finanzen Einkauf I                                                                                                    | Lager Dokumente Berichtswesen 🥃 💭 Michael Jäger 👻                                                                                                    |
|----------------------------------------------------------------------------------------------------|----------------------------------------------------------------------------------------------------|
| FAU 🍞 FABLAB                                                                                                    | Kategorien / Produkte / Neu                                                                                                    |
| Verkauf<br>Kunden<br>Interessenten<br>Chancen<br>Angebote<br>Verkaufsaufträge<br>Anrufe<br>Aufgezeichete Anrufe<br>Geplante Anrufe | Speichem oder Verwerfen     Produktbezeichnung     Stückliste     Anfrage zur Beschaffung     Bestellzeitpunkte     Mann verkauft werden     Information   Bestand   Verkauf     Verkauf        Verkauf        Verkauf        Verkauf           Verkauf           Verkauf                    Verkauf <b>Other Deschafturg Other Deschafturg Other Deschaftu</b> |
| Kategorien                                                                                                    |                                                                                                    |
| Produkte                                                                                                    | Produktart Verbrauchsmaterial  Interne Referenz                                                                                                    |
| Open Product By Attribute<br>Konfiguration<br>Kontakt-Segmentierung                                                                | Verkaufspreis 1,0000                                                                                                    |
| Einheiten Kategorien                                                                                                    | Attribute Set                                                                                                    |
| Mengeneinheiten<br>Vertriebsshop                                                                                                   | beschreiben Sie die Produkteigenschaften                                                                                                    |
| <ul> <li>Partnerverzeichnis</li> <li>Anrufe</li> <li>Kalender</li> <li>Produkte</li> </ul>                                         |                                                                                                    |
| <ul> <li>Produkte</li> <li>Preislisten</li> </ul>                                                                                  |                                                                                                    |

Abbildung 3: Produktinformationen ausfüllen - Reiter Übersicht

## Müssen ausgefüllt werden

| Produktbezeichnung | Sinnvolle Beschreibung durch die man den Artikel auch durch Suche findet                 |
|--------------------|------------------------------------------------------------------------------------------|
| Interne Referenz   | Artikelnummer im Kassensystem, 4 stellige Zahl mit führenden Nullen!                     |
|                    | (probiere eine zufällige Zahl rund um 4000)                                              |
|                    | Wenn die Nummer bereits belegt ist, kommt beim Speichern der Fehler:                     |
|                    | "code of product must be unique!"                                                        |
|                    | $\verb+nextprodid.py in \verb+https://github.com/fau-fablab/oerp-tools kann auch helfen$ |
| Verkaufspreis      | meist mindestens 1,5-facher Einkaufspreis, mindestens einige Cent mehr                   |

#### Müssen überprüft werden

| Kategorie            | Sinnvolle Einsortierung um den Artikel wiederzufinden |                                                     |  |
|----------------------|-------------------------------------------------------|-----------------------------------------------------|--|
| Kann verkauft werden | Anhaken wenn der Artikel zum Verkauf steht            |                                                     |  |
|                      | Verbrauchsmaterial                                    | normale Verkaufsware                                |  |
| Produktart           | Dienstleistung                                        | immaterialle Güter z. B. Laserzeit                  |  |
|                      | Lagerprodukt                                          | nur nach extra Bestellung (benutzen wir eigtl. net) |  |
| ME (Mengeneinheit)   | Verkaufeinheit z. B. Stück, Zentimeter, Gramm         |                                                     |  |

#### Können ausgefüllt werden

EAN13 Barcode EAN Barcode, falls bekannt

(4) Reiter Beschaffung

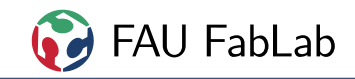

| Verkauf Finanzen Einkauf L                                                                                                    | ager Dokumente Berichtswesen                                                                                  | 🛁 🔲 Michael Jäger 👻                                                                                                    |
|----------------------------------------------------------------------------------------------------|----------------------------------------------------------------------------------------------------|----------------------------------------------------------------------------------------------------|
|                                                                                                    | Kategorien / Produkte / [0989] Klemmhalter SDNCN                                                              |                                                                                                    |
| Verkauf<br>Kunden<br>Interessenten<br>Chancen<br>Angebote<br>Verkaufsaufträge<br>Anrufe                                                        | Speichem oder Verwerfen Produktbezeichnung Klemmhalter SDNCN Kategorie Alle Produkte / CNC / Drehbank / Werkz | 2 / 2                                                                                                    |
| Aufgezeichete Anrufe<br>Geplante Anrufe                                                                                                    | Kann eingekauft werden                                                                                        |                                                                                                    |
| Kategorien         Produkte         Open Product By Attribute         Konfiguration         Kontakt-Segmentierung         Einheiten Kategorien | Dispositionsverfahren<br>Beschaffungsmethode<br>Kalkulationsverfahren<br>Herstellungskosten<br>0,0000         | Wenn Sie das Produkt verkaufen, wird ein Ausgangslieferschein<br>erstellt. OpenERP wird annehmen , dass benötigter Bedarf ist<br>jederzeit verfügbar. da es Verbrauchsware ist (als unmittelbares<br>Resultat kann die verfügbare Menge negativ sein).<br>E |
| Mengeneinheiten<br>Vertriebsshop<br>Partnerverzeichnis<br>Anrufe<br>Kalender                                                                   | Verzögerungen<br>Durchlaufzeit Fertigung<br>Aktiv                                                             | Beschaffung<br>Einkauf ME Stück • 단                                                                                                    |
| <ul><li>Produkte</li><li>Preislisten</li></ul>                                                                                                 | Hersteller                                                                                                    | Eigenschaften                                                                                                    |
|                                                                                                    | Hersteller              Hersteller-Produktname             Hersteller-Artikelnummer                           | Eigenschaft Wert                                                                                                    |
|                                                                                                    | Lieferanten                                                                                                   |                                                                                                    |
| 5                                                                                                    | Lieferant Lieferzeit                                                                                          | Mininale Menge                                                                                                    |
|                                                                                                    | Beschreibung für Lieferanten                                                                                  |                                                                                                    |
| unterstützt durch OpenERP                                                                                                    | Diese Anmerkungen werden auf Angebotsantragen ausgegeben                                                      |                                                                                                    |

Abbildung 4: Produktbeschaffung ausfüllen - Reiter Beschaffung

| Müssen ausgefüllt werden |                                                     |
|--------------------------|-----------------------------------------------------|
| Herstellungskosten       | Einkaufspreis pro Verkaufseinheit, dieser wird auch |
|                          | für Eingangsrechnungen verwendet                    |
|                          |                                                     |

#### Müssen überprüpft werden

| Einkauf ME (Mengeneinheit) | Wird der Artikel im z. B. 100er Pack gekauft oder einzeln? |
|----------------------------|------------------------------------------------------------|
| Hersteller                 | Falls bekannt bitte eintragen, vor allem bei Elektronik    |
| Hersteller-Produktname     | Falls bekannt bitte eintragen, vor allem bei Elektronik    |
| Hersteller-Artikelnummer   | Falls bekannt bitte eintragen, vor allem bei Elektronik    |

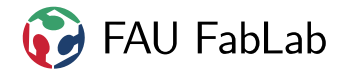

5 Lieferant(en) hinzufügen

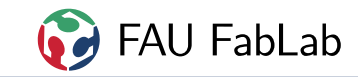

| Anlegen: Lieferant                                                            |      | сулан (орданца) — — (с. нар |                             |   | ×        |
|-------------------------------------------------------------------------------|------|-----------------------------|-----------------------------|---|----------|
| Lieferant                                                                     |      | ۲                           | Sequenz                     | 1 |          |
| Produktbez. b. Lieferant                                                      |      |                             | Kurzbezeichnung bei Partner |   |          |
| Mininale Menge                                                                | 0,00 |                             | Lieferanten Mengeneinheit   |   |          |
| Lieferzeit                                                                    | 1    |                             |                             |   |          |
| Menge                                                                         |      | Stückpre                    | eis                         |   | 0,0000 📾 |
| Eintrag ninzurugen<br>6<br>Speichern & Beenden Speichern & Neu oder Verwerfen |      |                             |                             |   |          |

Abbildung 5: Lieferant eintragen - PopUp Lieferant

#### Müssen ausgefüllt werden

| Lieferant                        | Lieferant auswählen oder neu anlegen, falls noch nicht vorhanden |                                                                                                    |  |  |
|----------------------------------|------------------------------------------------------------------|----------------------------------------------------------------------------------------------------|--|--|
| Produktbezeichnung bei Lieferant | Artikel <b>name</b> beim Lieferanten                             |                                                                                                    |  |  |
| Kurzbezeichnung bei Partner      | Bestell <b>nummer</b> beim Lieferanten                           |                                                                                                    |  |  |
| Minimale Menge                   | Mindestbestellmenge bei diesem Lieferanten                       |                                                                                                    |  |  |
| Tabelle                          | Menge<br>Stückpreis                                              | Einkaufsmenge beim Lieferanten z. B. Staffelpreise zugehöriger Stückpreis <b>pro Einkaufseinheit</b> |  |  |

#### Können ausgefüllt werden

Speichern & Neu

Zweiten Lieferanten anlegen, falls vorhanden

6) Speichern & Beenden

) Reiter Bestand

7

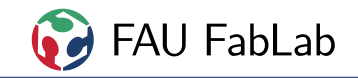

| Verkauf Finanzen Einkauf La                                                                                                    | ger Dokumente Berichtswesen                                                                                                    | _                                                                                                    | _                                                                                                    | 🚽 👤 Michael Jäger 👻                                                                                                    |
|----------------------------------------------------------------------------------------------------|----------------------------------------------------------------------------------------------------|----------------------------------------------------------------------------------------------------|----------------------------------------------------------------------------------------------------|----------------------------------------------------------------------------------------------------|
|                                                                                                    | Kategorien / Produkte / [0989]                                                                                                    | Klemmhalter SDNCN                                                                                                    |                                                                                                    |                                                                                                    |
| Verkauf       Finanzen       Einkauf       Lat         FALL © FABLAB       Verkauf         Kunden       Interessenten       Interessenten         Chancen       Angebote       Verkaufsaufträge         Anrufe       Aufgezeichete Anrufe       Geplante Anrufe         Produktverzeichnis       Kategorien       Produkte         Open Product By Attribute       Kontakt-Segmentierung       Einheiten Kategorien         Mengeneinheiten       Vertriebsshop       Partnerverzeichnis         Anrufe       Ralender       Produkte         Produkte       Produkte       Protenterverzeichnis | ger Dokumente Berichtswesen Kategorien / Produkte / [0989] Speichem oder Verwerfen  Produktbezeichnung Klemmhalter S Kategorie Alle Produkte / CNC Kategorie Alle Produkte / CNC Kann verkauft werden Kann eingekauft werden Information Beschaffung Bestand Bestand und zukünftige Är Bestandsmenge 0,000 aktua Eingehend 0,000 Geplante Bestandsmenge 0,000 Status Status Produktmanager | Klemmhalter SDNCN<br>DNCN<br>/ Drehbank / Werkzee<br>Is Multi Variants V<br>Finanzen Warnungen<br>derungen<br>isieren | Eug ▼ 12<br>Eug ▼ 12<br>D<br>D<br>D<br>D<br>D<br>D<br>D<br>D<br>D<br>D<br>D<br>D<br>D<br>D<br>D<br>D<br>D<br>D<br>D | Michael Jäger •          2/2       •       •       •       •       •       •       •       •       •       •       •       •       •       •       •       •       •       •       •       •       •       •       •       •       •       •       •       •       •       •       •       •       •       •       •       •       •       •       •       •       •       •       •       •       •       •       •       •       •       •       •       •       •       •       •       •       •       •       •       •       •       •       •       •       •       •       •       •       •       •       •       •       •       •       •       •       •       •       •       •       •       •       •       •       •       •       •       •       •       •       •       •       •       •       •       •       •       •       •       •       •       •       •       •       •       •       •       •       •       •       •       •       •       •       •       •       • |
|                                                                                                    | Gegenposition Lagerorte E         Beschaffungslager         Fertigungort (virtuelles Lager)         Lagerort Bestandsaufnahme                                                                                                    | igenschaften<br>Lagerorte / Beschaffur ♥ ☎<br>Lagerorte / Produktior ♥ ☎<br>Lagerorte / Bestandsa ♥ ☎                 |                                                                                                    |                                                                                                    |

Abbildung 6: Lagerort eintragen - Reiter Bestand

## Müssen überprüpft werden

Lagerort Falls bekannt eintragen, ansonsten wird der Lagerort der Kategorie verwendet

8 Reiter Finanzen

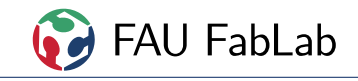

| Verkauf Finanzen Einkauf L                                                | ager Dokumente Berichtswesen                                                           | 🥁 🔲 Michael Jäger 👻                                            |
|---------------------------------------------------------------------------|----------------------------------------------------------------------------------------|----------------------------------------------------------------|
|                                                                           | Kategorien / Produkte / [0989] Klemmhalter SDNCN                                       |                                                                |
| Verkauf<br>Kunden                                                         | Speichern Ider Verwerfen                                                               | 2/2                                                            |
| Chancen<br>Angebote<br>Verkaufsaufträge                                   | Klemmhalter SDNCN         A           Kategorie         Kategorie                      | Stückliste<br>Anfrage zur Beschaffung<br>Bestellzeitpunkte     |
| Anrufe<br>Aufgezeichete Anrufe<br>Geplante Anrufe                         | Alle Produkte / CNC / Drehbank / Werkzeug • 🖄                                          |                                                                |
| Produktverzeichnis<br>Kategorien<br>Produkte<br>Onen Product By Attribute | Information Beschaffung Bestand Finanzen Warnungen Erlöskonto Umsatzsteuern Erlöskonto |                                                                |
| Konfiguration<br>Kontakt-Segmentierung<br>Einheiten Kategorien            | Use Suspend Tax Account                                                                | exd. 7% MwSt<br>exd. 19% MwSt<br>ind. 19% MwSt<br>ind. 7% MwSt |
| Mengeneinheiten<br>Vertriebsshop<br>> Partnerverzeichnis<br>> Anrufe      | Sende eine Nachricht oder Erfasse Kommentar                                            | Anlenen und Beacheiten                                         |
| <ul> <li>Kalender</li> <li>Produkte</li> <li>Preislisten</li> </ul>       | Michael Jäger aktualisiertes Dokument • vor weniger als einer Minute • gefällt mir     | hinzufügen<br>Michael Jäger X                                  |

Abbildung 7: Steuer eintragen - Reiter Finanzen

## Müssen ausgefüllt werden

Steuer des Einkaufs (Vorsteuer) Immer inkl. 19% MwSt

9) Speichern & fertig

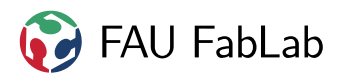

## 2 Copyright

#### Verbreiten und Bearbeiten dieser Inhalte ist ausdrücklich erwünscht, du musst (in der Regel) nur

- Quelle und Lizenz korrekt angeben, wie etwa:
   FAU FabLab et al.: Einweisung Oerp, https://github.com/fau-fablab/oerp-einweisung,
   Lizenz CC-BY-SA 3.0, https://creativecommons.org/licenses/by-sa/3.0/.
- das neue (gesamte) Dokument auch unter dieser Lizenz veröffentlichen.

Dieses Dokument "Einweisung Oerp" des FAU FabLab und weiterer Autoren ist, bis auf besonders gekennzeichnete Stellen, lizenziert unter einer *Creative Commons Namensnennung* – *Weitergabe unter gleichen Bedingungen 3.0 Unported* Lizenz. Um eine Kopie dieser Lizenz zu sehen, besuchen Sie http://creativecommons.org/licenses/by-sa/3.0/.

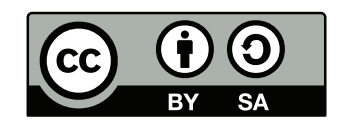

Quelltext und Liste der Autoren auf GitHub: https://github.com/fau-fablab/oerp-einweisung. Verbesserungsvorschläge gerne auch an kontakt@fablab.fau.de.

Hinweis zu Sicherheitseinweisungen: Bitte beachte, dass Arbeitsschutz nicht per Copy-Paste erledigt werden kann, sondern jede Einweisung kritisch überprüft und auf den jeweiligen Einsatzzweck angepasst werden muss.

Dieses Dokument stammt aus fau-fablab/oerp-einweisung@51d00fa.